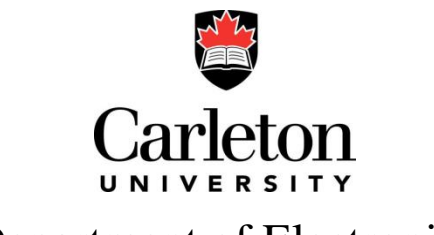

# Department of Electronics

# Laboratory 5

# Wireless Networking using ZigBee Protocols

### **Record of Changes**

| REV | By | Description                                                                                                    | Issue Date |
|-----|----|----------------------------------------------------------------------------------------------------|------------|
| 1.0 | AB | Uses Freescale K64F development board featuring Kinetis K series<br>microcontroller, built on the ARM® Cortex®-M4 core. Interfacing with I2C<br>temperature sensor. Uses XCTU- NG for setting up ZigBee network using XBee<br>radio modules. | Oct, 2014  |
| 2.0 | AB | Uses STM NUCLEO F401RE                                                                                                    | Nov, 2015  |

# Purpose

A digital temperature sensor will be interfaced to the microcontroller using the Inter-Integrated Circuit (I2C) protocol. Moreover, it will give some experience with the fundamental aspects of wireless networking using ZigBee compatible devices. The lab will have three major parts:

- 1. Getting familiar with the microcontroller development board and understanding the provided I2C and UART driver code.
- 2. Configuring and testing the wireless network.
- 3. Implementing the code to read the temperature data from the sensor and transmitting it wirelessly.

# Background

Before attempting the lab, it is recommended that you understand what you are attempting to accomplish. Make sure you go through the prelab materials to familiarize yourself with the tools and devices used. Also read the "Industrial Automation" article: "Implementing ZigBee wireless mesh networking" (Implementing ZigBee wireless.pdf); the article provides background information on ZigBee with a description of some network topologies and implementation discussions.

A summary of the reading material:

- Some introduction to the ARM architecture (<u>http://en.wikipedia.org/wiki/ARM\_architecture</u>)
- User guide for, the Freescale Freedom K64 hardware, (FRDMK64FUG.pdf).
- I2C protocol (<u>http://en.wikipedia.org/wiki/I%C2%B2C</u>)
- Wireless Networking:
  - IEEE-802.15.4-2006 (this year suffix changes as the specification changes) is an IEEE standard that defines OSI Layers 1 and 2 for a low power wireless network system. Remember the 7 layer OSI specification from the lectures; this is about the physical medium and the way to receive and transmit error free frames of data.
  - ZigBee (<u>www.zigbee.org</u>) defines a network protocol that sits above Layers 1 and 2 of the IEEE-802.15.4 compliant hardware and provides a way to produce low power mesh networks easily.
  - Xbee is an implementation of the ZigBee protocol by the company 'Digi' (www.digi.com) in a small device suitable for embedded wireless applications. Digi supplies a software for called X-CTU for configuring these modules.

# More about creating ZigBee Networks

The XBee modules in the lab have two operating modes:

- AT (Transparent) mode:
  - In this mode the device acts as a simple wireless modem Any data that is transmitted to the device via serial UART will be transmitted over the wireless link to the destination node. Also, any data that is received from the network will be made available by the device on the UART RX line.
- 'API' mode
  - When operating in this mode, data is transmitted as packets with a well-documented format as described by the manufacturer here
     (http://www.digi.com/support/kbase/kbaseresultdetl?id=2184)

     This mode
     provides more information about the network (e.g. was a packet received?) and
     easier addressing (the destination address of the packet is included in the packet,
     much like internet TCP/IP packets) at the expense of extra software complexity.
  - A network can contain both API and AT mode devices. Data transmitted by a device operating in AT mode can be received by a device operating in API mode. But the reverse is not possible.

Xbee modules can also be configured with different roles in the ZigBee network, which you can change by changing the firmware inside the module –

- ZigBee Coordinator or ZC (there needs to be at least one in our network),
- ZigBee Router or ZR and,
- ZigBee End Device or ZED.

For this lab, each station will have two XBee modules. One module will be configured in AT mode with the "Router AT" firmware. Another one will be configured in API mode with the Coordinator API" firmware.

# Equipment

You will be provided with the following:

- STM NUCLEO FR401 development board connected with two XBee Pro Series-2 ZigBee devices
- A temperature sensor (AD7416) interfaced to the development board on I2C bus.
- A Windows PC with the following software installed
  - Keil uVision 5
  - Digi XCTU-NG software for configuring the XBee modules.

• Template code

A block diagram of the setup is provided below:

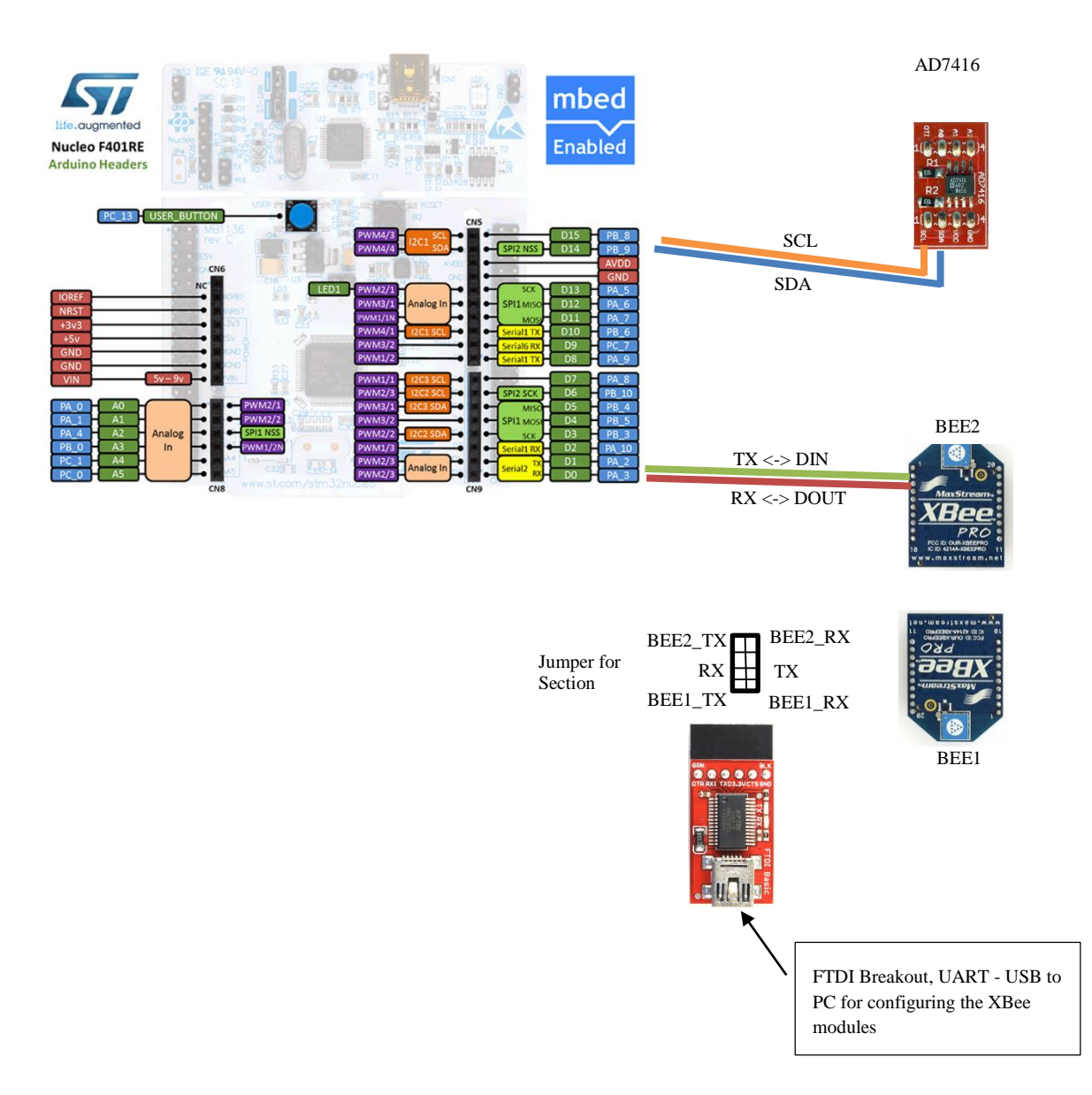

# **Procedures and measurements**

### Part 1: Setting up the ZigBee Network

#### **Procedure**

Step1: Make sure the jumpers on the development board are set to BEE1.

Find and Open XCTU

Step2: Click on the "Add Radio module" button, in the selection wizard choose "USB Serial Port", then click "Finish".

| 😽 Add                             | radio de                                                                                                  | evice                                        |  |  |  |
|-----------------------------------|----------------------------------------------------------------------------------------------------|----------------------------------------------|--|--|--|
| Add a<br>Select<br>modu           | Add a radio module<br>Select and configure the Serial/USB port where the radio<br>module is connected to. |                                              |  |  |  |
| Select                            | t the Seria                                                                                               | al/USB port:                                 |  |  |  |
| -                                 | COM2                                                                                                    | Communications Port                          |  |  |  |
|                                   | COM14                                                                                                    | USB Serial Port                              |  |  |  |
|                                   | COM15                                                                                                    | OpenSDA - CDC Serial Port (http://www.pemicr |  |  |  |
|                                   |                                                                                                    |                                              |  |  |  |
|                                   |                                                                                                    | Refresh ports                                |  |  |  |
| Baud                              | Rate:                                                                                                    | 9600 🔹                                       |  |  |  |
| Data                              | Bits:                                                                                                    | 8 🔹                                          |  |  |  |
| Parity                            | <i>r</i> :                                                                                                | None                                         |  |  |  |
| Stop                              | Stop Bits: 1                                                                                              |                                              |  |  |  |
| Flow                              | Flow Control: None 🔻                                                                                      |                                              |  |  |  |
| The radio module is programmable. |                                                                                                    |                                              |  |  |  |
| Set defaults                      |                                                                                                    |                                              |  |  |  |
|                                   |                                                                                                    |                                              |  |  |  |
|                                   | Finish Cancel                                                                                             |                                              |  |  |  |

Step3: Once the radio device is added successfully. Select the device from the list and click on the settings icon on the top right corner.

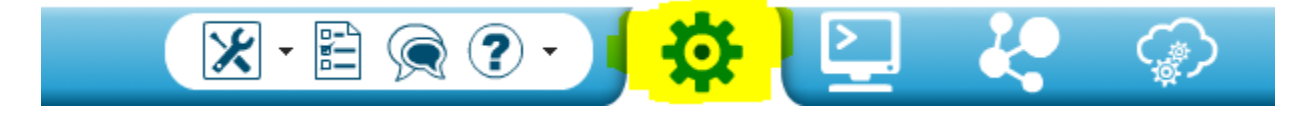

Now, you should be able to see the configuration parameters for the device. Check to see if the firmware on the device is "Zigbee Coordinator API" (You should see the function listed under the device name in "Radio List" window). If it is, skip to Step5. If not, follow the procedure on Step4 to load the Coordinator API firmware.

Step4: Click on the "Update Firmware" Icon.

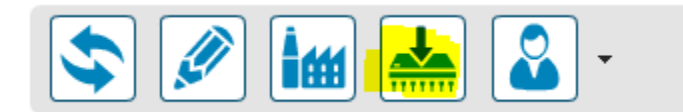

Select the settings shown below carefully. And then click "Finish" Wait for few seconds for the new firmware to be uploaded on the device.

| 😽 Update firmware                                                                                    |                                                                                                    | -              |                                             |
|----------------------------------------------------------------------------------------------------|----------------------------------------------------------------------------------------------------|----------------|---------------------------------------------|
| Update the radio module firmware<br>Configure the firmware that will be flashed to the radio module. |                                                                                                    |                |                                             |
| Select the product family                                                                            | of your device, the new function s                                                                                                    | et and the fin | mware version to flash:<br>Firmware version |
| XBP24-B<br>XBP24-SE<br>XBP24-ZB                                                                      | ZigBee Coordinator API<br>ZigBee Coordinator AT<br>ZigBee End Device API<br>ZigBee End Device AT<br>ZigBee End Device Analog IO<br>ZigBee End Device Digital IO<br>ZigBee End Device DL | L<br>L         | 21A7 (Newest)                               |
| Finish Cancel                                                                                        |                                                                                                    |                |                                             |

Step5: In this step you will need to set the PAN (Personal Area Network) ID for the network. Use the student number of one of your group members.

| Ö.                                   | Radio Configurati               | on [COORD_P15 - 0013A2 | 2004060C6C0] |                           |        |  |
|--------------------------------------|---------------------------------|------------------------|--------------|---------------------------|--------|--|
|                                      | <b>\$</b>                       | im 📥 🚨                 | -            | Paramet                   | er 🕂 🖯 |  |
| Firmware information                 |                                 |                        |              | Written and default       |        |  |
| Product family: XBP24-7B             |                                 |                        |              | 💘 Written and not default |        |  |
| Function set: ZigBee Coordinator API |                                 |                        |              | 🧤 Changed but not written |        |  |
| Firmware version: 21A7               |                                 |                        |              | 👐 Error in setting        |        |  |
| ▼ N<br>C                             | letworking<br>Change networking | settings               |              |                           |        |  |
|                                      | () ID PAN ID                    |                        | 100874332    |                           | 🔇 🏈    |  |
|                                      | (i) SC Scan Cha                 | annels                 | 1FFE         | Bitfield                  | ۱      |  |
|                                      | Ŭ                               |                        |              |                           |        |  |

Click on the red button on the right to write the settings on the device.

Step6: Note down the SH and SL parameters for the device.

| • A<br>( | ddressing<br>Thange addressing settings |          |   |
|----------|-----------------------------------------|----------|---|
|          | (i) SH Serial Number High               | 13A200   | ٢ |
|          | (i) SL Serial Number Low                | 4060C6C0 | ٢ |

Step7: If you made it to this step, by now you have set up the "Coordinator" on the ZigBee network. The next step is to setup the other XBee (BEE2) which is connected to the MCU to join the network. Before we continue, you need to make some adjustment to the circuit. This is very important.

- First unplug the two USB cables to power off the board
- Change the position of the two jumpers to "BEE2"
- Make sure the switch at the bottom left corner of the board is set to middle position.
- Plug the cables back

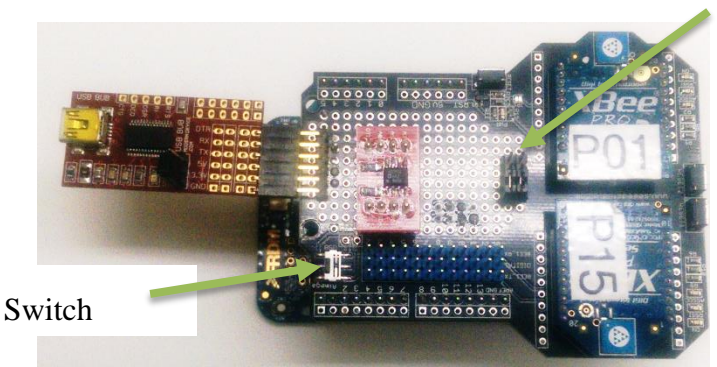

Jumpers

Step8: In XCTU, click on the "x" icon to remove the first XBee that you configured. Follow "Step2" to add the new device.

Step9: Once the new radio device is added successfully. Select the device from the list and click on the settings icon on the top right corner.

Now, you should be able to see the configuration parameters for the device. Check to see if the firmware on the device is "Zigbee Router AT". If it is, skip to Step11. If not, follow the procedure on Step10 to load the "Router AT" firmware.

Step10: Click on the "Update Firmware" Icon. Select the settings shown below carefully. And then click "Finish". Wait for few seconds for the new firmware to be uploaded on the device.

| 😽 Update firmware                                                                                    |                                                                                                    |            |                                                    |               |
|----------------------------------------------------------------------------------------------------|----------------------------------------------------------------------------------------------------|------------|----------------------------------------------------|---------------|
| Update the radio module firmware<br>Configure the firmware that will be flashed to the radio module. |                                                                                                    |            |                                                    |               |
| Select the product fami                                                                              | ly of your device, the new function set and                                                                                                    | l the firr | mware versio                                       | on to flash:  |
| Product family                                                                                       | Function set                                                                                                    |            | Firmware ve                                        | rsion         |
| XBP24-B<br>XBP24-SE<br>XBP24-ZB                                                                      | ZigBee Router AT<br>ZigBee Router AT (WALL RT)<br>ZigBee Router Sensor<br>ZigBee Router/End Device Analog IO<br>ZigBee Router/End Device Digital IO<br>ZigBee Router/End Device Sensor | 4          | 228C<br>2270<br>2264<br>2242<br>2241<br>2221<br>Se | elect current |
| Finish Cancel                                                                                        |                                                                                                    |            |                                                    |               |

Step11: You have now put the "Router AT" firmware on the second XBee. Now, you will need to set the PAN ID parameter to make it join the network setup by the "Coordinator". (Hint: Make sure you use the same PAN ID). Also set the destination address high (DH) and destination address low (DL) parameters to similar to SH and SL parameters of the coordinator you recorded in Step6. What happens if you leave these to their default value?

Step12: Click on the "Write Settings" icon to save the parameters.

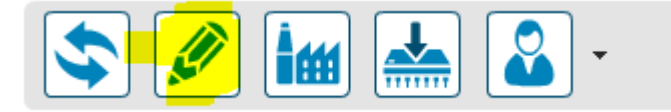

Step 13: If you made it to this step, by now you have set up the "Router" to join the ZigBee network set up by the "Coordinator". Before we continue, put the circuit back to the original configuration:

- First unplug the two USB cables to power off the board
- Change the position of the two jumpers to "BEE1"
- Make sure the switch at the bottom left corner of the board is set to "Atmega" position. (Ignore the name for the position of the switch, it has nothing to do with this lab)

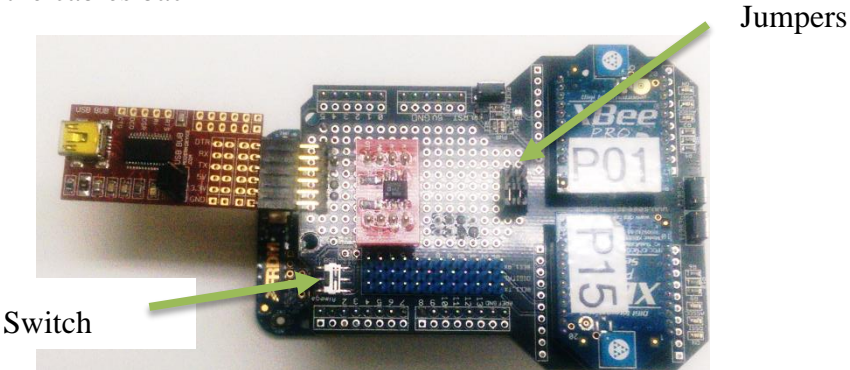

• Plug the cables back

Step14: In XCTU remove the currently listed device. And then Follow Step2 and Step 3 to add the "Coordinator" XBee.

Step15: Click on the "Discover radio node in the same network" icon.

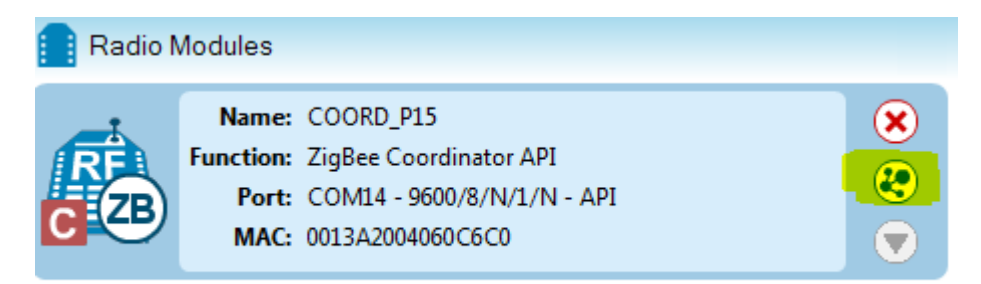

Step16: If you can see the "Router" XBee listed under discovered devices, congratulations, you have successfully setup the ZigBee network. If not, go back to Step 2 to try this part again.

Note: After you click on "Add selected devices to add the discovered XBee to the network, you should now be able to configure the device "Over the air" without connecting to it directly through the USB.

#### Part 2: Acquiring and transmitting data from the temperature sensor

#### Procedure

In this part, you will need to implement the code to read the data from the temperature sensor using I2C and send it to the "XBee" (BEE2) using UART. Hint: Use the mbed I2C and UART libraries.

- Set the jumper positions to "BEE2"
- Switch position to "Atmega"

| PIN  | Function |
|------|----------|
| PB_9 | SDA      |
| PB_8 | SCL      |
| PA_2 | TX       |
| PA_3 | RX       |

#### **Part 3: Printing the temperature on the LCD (Bonus)**

Here is the LCD wiring:

| PIN   | LCD Function |
|-------|--------------|
| PA_10 | D7           |
| PB_3  | D6           |
| PB_5  | D5           |
| PB_4  | D4           |
| PC_7  | RS           |
| PA_9  | EN           |
| GND   | R/W          |

### Prelab

- 1. Read the materials presented in the Background section.
- 2. Briefly explain how the I2C protocol works. How many wires are needed? What is the function of each signal? How does a master device communicate with a slave device? Use a timing diagram.
- 3. How many I2C modules are supported by the microcontroller?
- 4. How many UART modules are supported by the microcontroller?
- 5. Read the datasheet for the temperature sensor "AD7416.pdf". In the lab board, the address bits A0-A2 are all pulled high to VCC. What will be the 8 bit I2C slave address for the sensor? What is the register address for reading the temperature data?